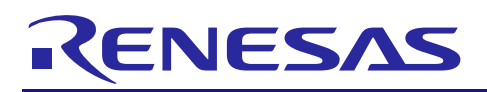

# RXファミリ

R01AN0399JJ0233 Rev.2.33 Jul 31, 2019

# USB Host Human Interface Device Class Driver (HHID)

# 要旨

本アプリケーションノートでは、Host 用ヒューマンインターフェースデバイス(HHID) クラスドライバ について説明します。本ドライバは USB Basic Host Driver (USB-BASIC\_FW)と組み合わせることで動作し ます。以降、本ドライバを HHID と称します。

# 対象デバイス

RX62N/RX621 グループ RX63N/RX631 グループ RX63T グループ

本アプリケーションノートを他のマイコンへ適用する場合、そのマイコンの仕様にあわせて変更し、十分 評価してください。

# 関連ドキュメント

- 1. Universal Serial Bus Revision 2.0 specification http://www.usb.org/developers/docs/
- 2. USB Class Definitions for Human Interface Devices Version 1.1
- 3. HID Usage Tables Version 1.1 http://www.usb.org/developers/docs/
- 4. RX62N/RX621 グループユーザーズマニュアル ハードウェア編 (ドキュメント No.R01UH0033)
- 5. RX63N/RX631 グループユーザーズマニュアル ハードウェア編 (ドキュメント No.R01UH0041)
- 6. RX63T グループユーザーズマニュアル ハードウェア編 (ドキュメント No.R01UH0238)
- 7. USB Basic Host and Peripheral Driver アプリケーションノート(ドキュメント No.R01AN0512)
  - ― ルネサス エレクトロニクスホームページ
    - [http://japan.renesas.com/]
  - USB デバイスページ

[http://japan.renesas.com/prod/usb/]

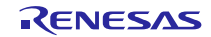

# 目次

| 1.  | 概要                                      | 3  |
|-----|-----------------------------------------|----|
| 2.  | ソフトウェア構成                                | 4  |
| 3.  | API情報                                   | 5  |
| 4.  | ターゲットペリフェラルリスト(TPL)                     | 7  |
| 5.  | ヒューマンインターフェースデバイスクラス(HID)               | 8  |
| 6.  | API                                     | 11 |
| 7.  | コンフィグレーション (r_usb_hhid_config.h)        | 16 |
| 8.  | サンプルアプリケーション                            | 17 |
| 9.  | セットアップ                                  | 22 |
| 10. | アプリケーションの作成方法                           | 25 |
| 11. | e <sup>2</sup> studio用プロジェクトをCS+で使用する場合 | 26 |

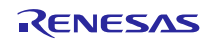

### 1. 概要

HHID は、と組み合わせることで、USB Host ヒューマンインターフェースデバイスクラスドライバ(以降 HHID と記述)として動作します。

以下に、本ドライバがサポートしている機能を示します。

- ・ 接続されたHIDデバイス(USBマウス、USBキーボード)とデータ通信が可能
- ・ 接続されたHIDデバイスに対し、HIDクラスリクエストを発行する
- Interrupt OUT転送をサポート
- ・ 一つのUSBモジュールに対しUSB Hubを使って最大3つのHIDデバイスの接続が可能。

# 1.1 必ずお読みください

このドライバを使ってアプリケーションプログラムを作成する場合は、USB Basic Host and Peripheral Driver アプリケーションノート(ドキュメント No.R01AN0512)を参照いただきますようお願いします。この アプリケーションノートは、パッケージ内の"reference documents"フォルダにあります。

#### 1.2 注意事項

- 1. このドライバは、USB 通信動作を保証するものではありません。システムに適用される場合は、お客 様における動作検証はもとより、多種多様なデバイスに対する接続確認を実施してください。
- <u>RX62N/RX621/RX63T</u>をご使用の場合、必ず"reference\_documents"フォルダ下のドキュメント (r01an0399jj0232\_usb.pdf, r01an0512jj0232\_usb.pdf)をご使用いただきますようお願いします。

#### 1.3 制限事項

本モジュールには以下の制限事項があります。

- 1. HHID はレポートディスクリプタ解析を行っておりません。デバイスから取得したインターフェース プロトコル (Keyboard/Mouse) からレポートフォーマットを決定し、処理を行っています。
- 本ドライバは、一つの USB モジュールに対し USB Hub を使って最大3 つの HID デバイスの接続 が可能です。なお、Interrupt OUT 転送を使用する場合、一つの USB モジュールに対し二つ以上の HID デバイスを接続することはできません。
- 3. DMA/DTC 転送をサポートしていません。
- 4. HHID に Low-speed の HID デバイスを接続しないでください。

#### 1.4 用語一覧

| APL   | : | Application program                                           |  |  |  |  |
|-------|---|---------------------------------------------------------------|--|--|--|--|
| HCD   | : | Host control driver of                                        |  |  |  |  |
| HDCD  | : | Host device class driver (device driver and USB class driver) |  |  |  |  |
| HHID  | : | USB Host Human Interface Device Class Driver                  |  |  |  |  |
| HUBCD | : | Hub class sample driver                                       |  |  |  |  |
| MGR   | : | Peripheral device state maneger of HCD                        |  |  |  |  |
| RSK   | : | Renesas Starter Kits                                          |  |  |  |  |
| USB   | : | Universal Serial Bus                                          |  |  |  |  |
|       | : | USB Basic Host Driver for (non-OS)                            |  |  |  |  |

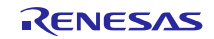

# 2. ソフトウェア構成

HHID は HID クラスドライバとデバイスドライバから構成されます。 接続された USB デバイスからデー タを受け取ると、HCD を介して APL に通知します。又、APL から要求があった場合、HCD を介して USB デバイスに通知します。

Figure 2-1に、HHID のモジュール構成、Table 2-1にモジュール機能概要を示します。

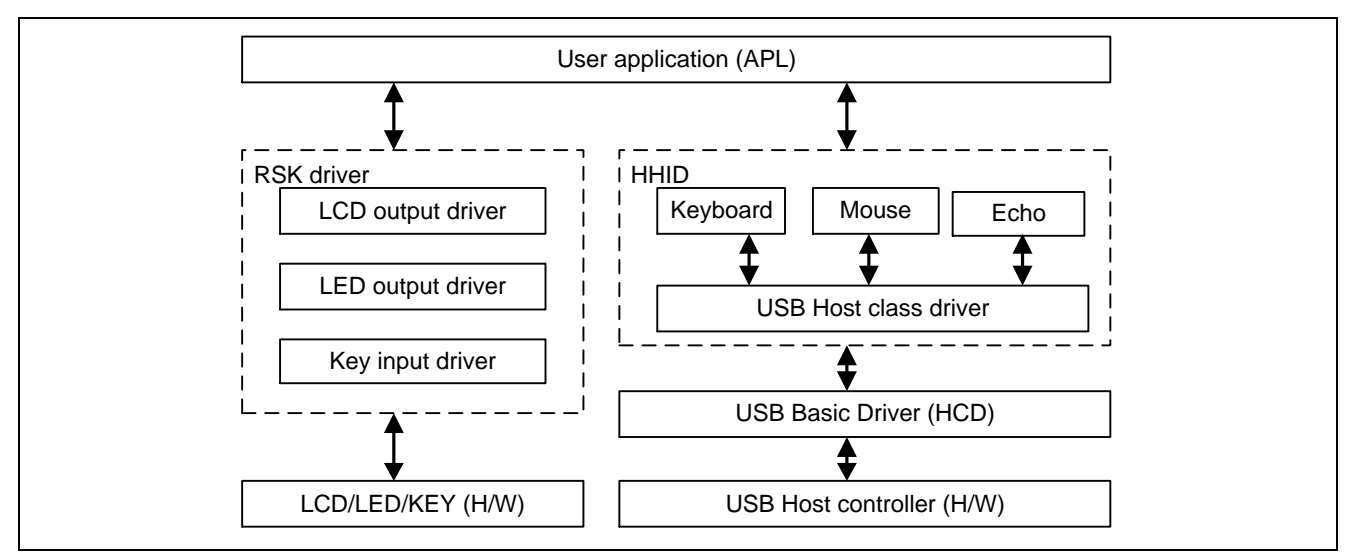

Figure 2-1 モジュール構成図

Table 2-1 モジュール機能概要

| モジュール名 | 機能概要                                                            |
|--------|-----------------------------------------------------------------|
| HHID   | USB デバイスからの要求を解析します。<br>HCD を介して、APL の SW 操作情報を USB デバイスに通知します。 |
| HCD    | USB Host H/W 制御ドライバです。                                          |

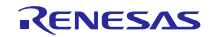

### 3. API 情報

本ドライバの API はルネサスの API の命名基準に従っています。

# 3.1 ハードウェアの要求

ご使用になる MCU が以下の機能をサポートしている必要があります。

USB

•

#### 3.2 動作確認環境

このドライバの動作確認環境を以下に示します。

#### Table 3-1 動作確認環境

| 項目     | 内容                                                   |
|--------|------------------------------------------------------|
| Cコンパイラ | ルネサスエレクトロニクス製 C/C++ Compiler for RX Family V.3.01.00 |
|        | コンパイルオプション:統合開発環境のデフォルト設定に以下のオプションを追加                |
|        | -lang = c99                                          |
| エンディアン | リトルエンディアン / ビッグエンディアン                                |
| 使用ボード  | Renesas Starter Kit for RX63N                        |

# 3.3 使用する割り込みベクタ

このドライバが使用する割り込みベクタを以下に示します。

# Table 3-2 使用する割り込みベクター覧

| デバイス        | 割り込みベクタ                                       |
|-------------|-----------------------------------------------|
| RX63N/RX631 | USBI0 割り込み(ベクタ番号: 35) / USBR0 割り込み(ベクタ番号: 90) |

# 3.4 ヘッダファイル

すべての API 呼び出しとそれをサポートするインタフェース定義は r\_usb\_basic\_if.h と r\_usb\_hhid\_if.h に記載されています。

#### 3.5 整数型

このプロジェクトは ANSI C99 を使用しています。これらの型は stdint.h で定義されています。

# 3.6 コンパイル時の設定

コンパイル時の設定については、本書の「7. コンフィグレーション (r\_usb\_hhid\_config.h)」と USB Basic Host and Peripheral Driver アプリケーションノート(ドキュメント No.R01AN0512)内の「コンフィグレーション」の章を参照してください。

# 3.7 ROM/RAM サイズ

本ドライバの ROM/RAM サイズを以下に示します。

|         | 引数チェック実施時          | 引数チェック非実施時         |
|---------|--------------------|--------------------|
| ROM サイズ | 34.2K バイト (Note 3) | 33.5K バイト (Note 4) |

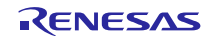

| RAM サイズ | 17.8K バイト | <b>17.8K</b> バイト |
|---------|-----------|------------------|

#### [Note]

- 1. 上記のサイズには、USB Basic Driver の ROM/RAM サイズが含まれています。
- 2. コンパイラの最適化オプションには、Default オプションが指定されています。
- 3. 「引数チェック実施時」の ROM サイズは、r\_usb\_basic\_config.h ファイル内の USB\_CFG\_PARAM\_CHECKING 定義に対し USB\_CFG\_ENABLE を指定した時の値です。
- 4. 「引数チェック非実施時」の ROM サイズは、r\_usb\_basic\_config.h ファイル内の USB\_CFG\_PARAM\_CHECKING 定義に対し USB\_CFG\_DISABLE を指定した時の値です。

### 3.8 引数

API 関数の引数に使用される構造体については、USB Basic Host and Peripheral Driver アプリケーションノート(ドキュメント No.R01AN0512)内の「構造体」の章を参照してください。

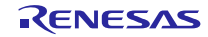

# 4. ターゲットペリフェラルリスト (TPL)

TPL については、USB Basic Host and Peripheral Driver アプリケーションノート(ドキュメント No.R01AN0512)内の「ターゲットペリフェラルリスト(TPL)の設定方法」の章を参照してください。

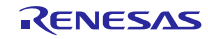

# 5. ヒューマンインターフェースデバイスクラス (HID)

### 5.1 基本機能

本ドライバは、ヒューマンインタ-フェースデバイスクラス仕様に準拠しています。 本ドライバの主な機能を以下に示します。

- 1. HID デバイスの照合
- 2. HID デバイスへのクラスリクエスト通知
- 3. HID デバイスとのデータ通信

# 5.2 クラスリクエスト

本ドライバがサポートしているクラスリクエストをTable 5-1に示します。

アプリケーションプログラムでのクラスリクエスト処理については、USB Basic Host and Peripheral Driver アプリケーションノート(ドキュメント No.R01AN0512)内の「クラスリクエスト」の章を参照してください。

| 対応  | リクエスト                     | コード      | 説明                         |
|-----|---------------------------|----------|----------------------------|
| 記号表 |                           |          |                            |
| а   | USB_GET_REPORT            | 0x01     | USB デバイスにレポートを要求する         |
| b   | USB_SET_REPORT            | 0x09     | USB デバイスにレポートを通知する         |
| С   | USB_GET_IDLE              | 0x02     | USB デバイスに Duration 時間を要求する |
| d   | USB_SET_IDLE              | 0x0A     | USB デバイスに Duration 時間を通知する |
| е   | USB_GET_PROTOCOL          | 0x03     | USB デバイスにプロトコルを要求する        |
| f   | USB_SET_PROTOCOL          | 0x0B     | USB デバイスにプロトコルを通知する        |
|     | USB_GET_REPORT_DESCRIPTOR | Standard | レポートディスクリプタを要求する           |
|     | USB_GET_HID_DESCRIPTOR    | Standard | HID ディスクリプタを要求する           |

#### Table 5-1 HID クラスリクエスト

本ドライバが対応するクラスリクエストのデータフォーマットを以下に記します。

#### a). GetReport リクエストフォーマット

Table 5-2に、GetReport リクエストのフォーマットを以下に示します。 コントロール転送によりデバイスからレポートデータを受信します。

#### Table 5-2 GetReport フォーマット

| bmRequestType | bRequest   | wValue     | wIndex    | wLength      | Data   |
|---------------|------------|------------|-----------|--------------|--------|
| 0xA1          | GET_REPORT | ReportType | Interface | ReportLength | Report |
|               | (0x01)     | & Reportid |           |              |        |

#### b). SetReport リクエストフォーマット

Table 5-3に、SetReport リクエストのフォーマットを示します。 コントロール転送によりレポートデータをデバイスに送信します。

#### Table 5-3 SetReport フォーマット

| bmRequestType | bRequest             | wValue                   | wIndex    | wLength      | Data   |
|---------------|----------------------|--------------------------|-----------|--------------|--------|
| 0x21          | SET_REPORT<br>(0x09) | ReportType<br>& ReportID | Interface | ReportLength | Report |

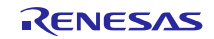

#### c). GetIdle リクエストフォーマット

Table 5-4に、GetIdle リクエストのフォーマットを示します。 レポート通知(インタラプト転送)の間隔時間を取得します。Idle rate は 4msec 単位です。

#### Table 5-4 GetIdle フォーマット

| bmRequestType | bRequest | wValue       | wIndex    | wLength | Data      |
|---------------|----------|--------------|-----------|---------|-----------|
| 0xA1          | GET_IDLE | 0 & ReportID | Interface | 1       | Idle rate |
|               | (0x02)   |              |           |         |           |

#### d). SetIdle リクエストフォーマット

Table 5-5に、SetIdle リクエストのフォーマットを示します。 レポート通知(インタラプト転送)の間隔時間を設定します。Duration は 4msec 単位です。

#### Table 5-5 SetIdle フォーマット

| bmRequestType | bRequest           | wValue                 | wIndex    | wLength | Data           |
|---------------|--------------------|------------------------|-----------|---------|----------------|
| 0x21          | SET_IDLE<br>(0x0A) | Duration<br>& ReportID | Interface | 0       | Not applicable |

#### e). GetProtocol リクエストフォーマット

**Table 5-6**に、GetProtocol リクエストのフォーマットを示します。 現在設定されているプロトコル(ブートプロトコル又はレポートプロトコル)を取得します。

### Table 5-6 GetProtocol フォーマット

| bmRequestType | bRequest     | wValue | wIndex    | wLength | Data              |
|---------------|--------------|--------|-----------|---------|-------------------|
| 0xA1          | GET_PROTOCOL | 0      | Interface | 1       | 0(BootProtocol) / |
|               | (0x03)       |        |           |         | 1(ReportProtocol) |

### f). SetProtocol リクエストフォーマット

Table 5-7に、SetProtocol リクエストのフォーマットを示します。 プロトコル(ブートプロトコル又はレポートプロトコル)の設定を行います。

#### Table 5-7 SetProtocol フォーマット

| bmRequestType | bRequest     | wValue            | wIndex    | wLength | Data           |
|---------------|--------------|-------------------|-----------|---------|----------------|
| 0x21          | SET_PROTOCOL | 0(BootProtocol) / | Interface | 0       | Not applicable |
|               | (UXUB)       |                   |           |         |                |

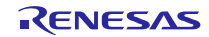

### **5.2.1** レポートフォーマット

HID で扱うレポートフォーマットを以下に記します。

#### 1. 受信レポートフォーマット

Table 5-8に、HID デバイスから通知される受信レポートフォーマットを示します。 インタラプト IN 転送及び、クラスリクエスト GetReport により受信します。

| offset      | Keyboard モード  | Mouse モード       |
|-------------|---------------|-----------------|
| (データ長)      | (8 バイト)       | (3バイト)          |
| 0(Top Byte) | Modifier keys | b0 : Button 1   |
|             |               | b1 : Button 2   |
|             |               | b2-7 : Reserved |
| +1          | Reserved      | X displacement  |
| +2          | Keycode 1     | Y displacement  |
| +3          | Keycode 2     | _               |
| +4          | Keycode 3     | —               |
| +5          | Keycode 4     | -               |
| +6          | Keycode 5     | _               |
| +7          | Keycode 6     | _               |

Table 5-8 受信レポートフォーマット

#### 2. 送信レポートフォーマット

**Table 5-9**に、HID デバイスに通知する送信レポートフォーマットを示します。 クラスリクエスト SetReport で送信を行います。

| •           |                        |           |
|-------------|------------------------|-----------|
| offset      | Keyboard モード           | Mouse モード |
| (データ長)      | (1 バイト)                | (非サポート)   |
| 0(Top Byte) | b0 : LED 0(NumLock)    | —         |
|             | b1 : LED 1(CapsLock)   |           |
|             | b2 : LED 2(ScrollLock) |           |
|             | b3 : LED 3(Compose)    |           |
|             | b4:LED 4(Kana)         |           |
| +1~+16      | -                      | —         |

Table 5-9 送信レポートフォーマット

#### 3. 注意事項

データ通信で用いるレポートフォーマットはレポートディスクリプタに従う必要があります。本ドライ バではレポートディスクリプタの取得と解析は行わず、インターフェースプロトコルコードに従ってレポー トフォーマットを決定しています。

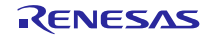

# 6. API

Host Human Interface Device Class 固有の API を以下に示します。

| API                 | 説明                            |
|---------------------|-------------------------------|
| R_USB_HhidGetType() | 接続された HID デバイスのタイプ情報取得        |
| R_USB_HhidGetMxps() | 接続された HID デバイスのマックスパケットサイズを取得 |

### [Note]

その他の API については、USB Basic Host and Peripheral Driver アプリケーションノート(ドキュメント No.R01AN0512)内の「API」の章を参照してください。

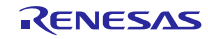

# 6.1 R\_USB\_HhidGetType

#### 接続された HID デバイスのタイプ情報を取得する

#### 形式

| usb_err_t   | R_USB_HhidGetType(usb_ctrl_t *p_ctrl, uint8_t *p_type) |
|-------------|--------------------------------------------------------|
| 引数          |                                                        |
| p_ctrl      | usb_ctrl_t 構造体領域へのポインタ                                 |
| p_type      | タイプ情報を格納する領域へのポインタ                                     |
| 戻り値         |                                                        |
| USB SUCCESS | 正常終了 (タイプ情報取得完了)                                       |

#### USB\_SUCCESS 正常終了(ダイブ情報取得 USB\_ERR\_PARA パラメータエラー USB\_ERR\_NG その他のエラー

#### 解説

usb\_ctrl\_t 構造体に指定された情報(メンバ module およびメンバ address)をもとに、接続された HID デバイスのタイプ情報(マウス、キーボード、その他)を取得します。タイプ情報は、第2引数(p\_type) が示す領域にセットされます。セットされるタイプ情報については、Table 6-1を参照してください。

#### Table 6-1 タイプ情報

| タイプ情報            | 内容                    |
|------------------|-----------------------|
| USB_HID_KEYBOARD | キーボード                 |
| USB_HID_MOUSE    | マウス                   |
| USB_HID_OTHER    | キーボード、マウス以外の HID デバイス |

#### 補足

- 本 API をコールする前に usb\_ctrl\_t 構造体のメンバ address およびメンバ module に対し、タイプ情報を取得したい HID デバイスのデバイスアドレスおよびその HID デバイスが接続された USB モジュール番号(USB\_IP0/USB\_IP1)を指定してください。なお、これらのメンバに対する指定に問題がある場合は、戻り値に USB\_ERR\_PARA が返されます。
- 2. 引数 p\_ctrl または引数 p\_type に対し USB\_NULL を指定した場合は、戻り値に USB\_ERR\_PARA が 返されます。
- 3. USB デバイスが CONFIGURED 状態の場合に、本 API をコールすることができます。CONFIGURED 以外の状態で本 API をコールすると戻り値に USB\_ERR\_NG が返されます。

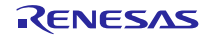

# 使用例

```
void usb_application( void )
{
    usb_ctrl_t ctrl;
    uint8_t type;
                     ÷
    while (1)
    {
        switch (R_USB_GetEvent(&ctrl))
        {
            case USB_STS_CONFIGURED:
                 ctrl.module = USB_IP0;
                 ctrl.address = adr;
                 R_USB_HhidGetType( &ctrl, &type );
                if( USB_HID_KEYBOARD == type )
                 {
                     :
                }
                     ÷
            break;
                     2
        }
   }
}
```

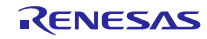

# 6.2 R\_USB\_HhidGetMxps

接続された HID デバイスのマックスパケットサイズを取得する

#### 形式

|    | usb_err_t   | R_USB_HhidGetMxps(usb_ctrl_t *p_ctrl, uint16_t *p_mxps, uint8_t dir) |
|----|-------------|----------------------------------------------------------------------|
| 引券 | 女           |                                                                      |
|    | p_ctrl      | usb_ctrl_t 構造体領域へのポインタ                                               |
|    | p_mxps      | MaxPacketSize を格納する領域へのポインタ                                          |
|    | dir         | 転送方向 (USB_IN / USB_OUT)                                              |
| 戻り | )値          |                                                                      |
|    | USB SUCCESS | 正常終了 (マックスパケットサイズ情報取得完了)                                             |

| USB_SUCCESS  | 止 席終 ʃ (マックスパケットサイズ情報取得完 ʃ) |
|--------------|-----------------------------|
| USB_ERR_PARA | パラメータエラー                    |
| USB_ERR_NG   | その他のエラー                     |

#### 解説

usb\_ctrl\_t 構造体に指定された情報(メンバ module およびメンバ address)をもとに、接続された HID デバイスのマックスパケットサイズを取得します。マックスパケットサイズは、第2引数(p\_mxps)が示す領域にセットされます。

第3引数(dir)には、取得したい Max Pacet Size の転送方向(USB\_IN / USB\_OUT)を指定してください。

#### 補足

- 本 API をコールする前に usb\_ctrl\_t 構造体のメンバ address およびメンバ module に対し、タイプ情報を取得したい HID デバイスのデバイスアドレスおよびその HID デバイスが接続された USB モジュール番号(USB\_IP0/USB\_IP1)を指定してください。なお、これらのメンバに対する指定に問題がある場合は、戻り値に USB\_ERR\_PARA が返されます。
- 2. ご使用のMCUがUSBモジュールを1つしかサポートしていない場合、メンバmoduleに対しUSB\_IP1 を指定しないでください。USB\_IP1を指定した場合は、戻り値にUSB\_ERR\_PARA が返されます。
- 3. 引数 p\_mxps に対し USB\_NULL を指定した場合は、戻り値に USB\_ERR\_PARA が返されます。
- **4.** 接続した HID デバイスが第3引数(dir)に指定した転送方向をサポートしていない場合、本 API は戻り 値に USB\_ERR\_NG を返します。
- 5. USB デバイスが CONFIGURED 状態の場合に、本 API をコールすることができます。CONFIGURED 以外の状態で本 API をコールすると戻り値に USB\_ERR\_NG が返されます。

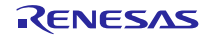

# 使用例

```
void usb_application( void )
{
    uint16_t mxps;
    usb_ctrl_t ctrl;
                     :
    while (1)
    {
        switch (R_USB_GetEvent(&ctrl))
        {
            case USB_STS_CONFIGURED:
                ctrl.module = USB_IP0;
                ctrl.address = adr;
                R_USB_HhidGetMxps(&ctrl, &mxps, USB_IN);
                     2
            break;
                     :
        }
    }
}
```

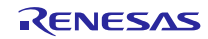

# 7. コンフィグレーション (r\_usb\_hhid\_config.h)

お客様のシステムにあわせて以下の設定をお願いします。

#### [Note]

必ず r\_usb\_basic\_config.h ファイルに対する設定もお願いします。r\_usb\_basic\_config.h については、 USB Basic Host and Peripheral Driver アプリケーションノート(ドキュメント No.R01AN0512)内の「コン フィグレーション」の章を参照してください。

1. 使用パイプ設定

Interrupt IN 転送で使用するパイプ番号(PIPE6 から PIPE9)を指定してください。なお、同じパイプ番号は 指定しないでください。USB Hub を使用する場合は、下記の定義に対し USB\_PIPE9 を指定することはでき ません。

| #define | USB_CFG_HHID_INT_IN  | パイプ番号 (USB_PIPE6 から USB_PIPE9) |
|---------|----------------------|--------------------------------|
| #define | USB_CFG_HHID_INT_IN2 | パイプ番号 (USB_PIPE6 から USB_PIPE9) |
| #define | USB_CFG_HHID_INT_IN3 | パイプ番号 (USB_PIPE6 から USB_PIPE9) |

[Note]

**USB\_CFG\_HHID\_INT\_IN2**や**USB\_CFG\_HHID\_INT\_IN3**定義に対しパイプ番号を設定する必要が無い場合は、これらの定義に対し**USB\_NULL**を指定してください。

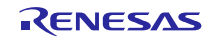

# 8. サンプルアプリケーション

# 8.1 アプリケーション仕様

以下の3種類のアプリケーションプログラムが用意されています。

#### 8.1.1 Normal mode アプリケーション (demo\_src¥r\_usb\_hhid\_apl.c)

RSK に接続された HID デバイス(マウス/キーボード)とのデータ転送を行います。HID デバイスから受信 したデータは読み捨てられます。

#### [Note]

一つの USB モジュールにつき、USB Hub を使用した場合で最大 3 つの HID デバイスを接続することができます。

#### 8.1.2 Demo mode アプリケーション (demo\_src¥r\_usb\_hhid\_demo.c)

RSK に接続された HID デバイス(マウス/キーボード)とのデータ転送を行います。HID デバイスからの受信データは、LCD 上に表示されます。そのほか、HID デバイスに対する Susupend/Resume 信号送信処理を行います。

#### [Note]

最大2つのHIDデバイスの接続が可能です。

#### 8.1.3 Echo(ループバック) mode アプリケーション (demo\_src¥r\_usb\_hhid\_apl\_echo.c)

RSK に接続された HID デバイスから受信したデータをそのまま HID デバイスへ送信するループバック処理を行います。

#### [Note]

- 1. Interrupt Out 転送サポートする HID デバイスを接続した場合のみループバック処理を行うことができます。
- 2. このモードでは、一つの USB モジュールに対し、一つの HID デバイスしか接続することができません。

#### 8.2 アプリケーション処理概要

APLは、初期設定、メインループの2つの部分から構成されます。以下にそれぞれの処理概要を示します。

#### 8.2.1 初期設定

初期設定では、MCU の端子設定、USB ドライバの設定、USB コントローラの初期設定を行います。

#### 8.2.2 メインループ (Normal mode: demo\_src¥r\_usb\_hhid\_apl.c)

このメインループでは、HIDデバイスからのデータ受信処理をメインに行います。以下にメインループの 処理概要を示します。

- USB Host(RSK)に HID デバイスが ATTACH され、Enumeration 完了後に R\_USB\_GetEvent 関数をコ ールすると戻り値に USB\_STS\_CONFIGURED がセットされます。APL では、 USB\_STS\_CONFIGURED を確認するとクラスリクエスト SET\_PROTOCOL を HID デバイスに送信 します。
- HID デバイスに対するクラスリクエスト SET\_PROTOCOL の送信が完了し、R\_USB\_GetEvent 関数 をコールすると戻り値に USB\_STS\_REQUEST\_COMPLETE がセットされます。APL は、 USB\_STS\_REQUEST\_COMPLETE を確認すると、R\_USB\_Read 関数をコールし、HID デバイスか らの送信されるデータのデータ受信要求を行います。
- 3. HID デバイスからのデータ受信が完了し、R\_USB\_GetEvent 関数をコールすると戻り値に USB\_STS\_READ\_COMPLETE がセットされます。APL では、USB\_STS\_READ\_COMPLETE を確

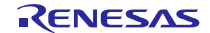

認すると R\_USB\_Read 関数をコールし、HID デバイスからの送信されるデータのデータ受信要求を 行います。

4. 上記3の処理が繰り返し行われます。

以下に、APL の処理概要を示します。

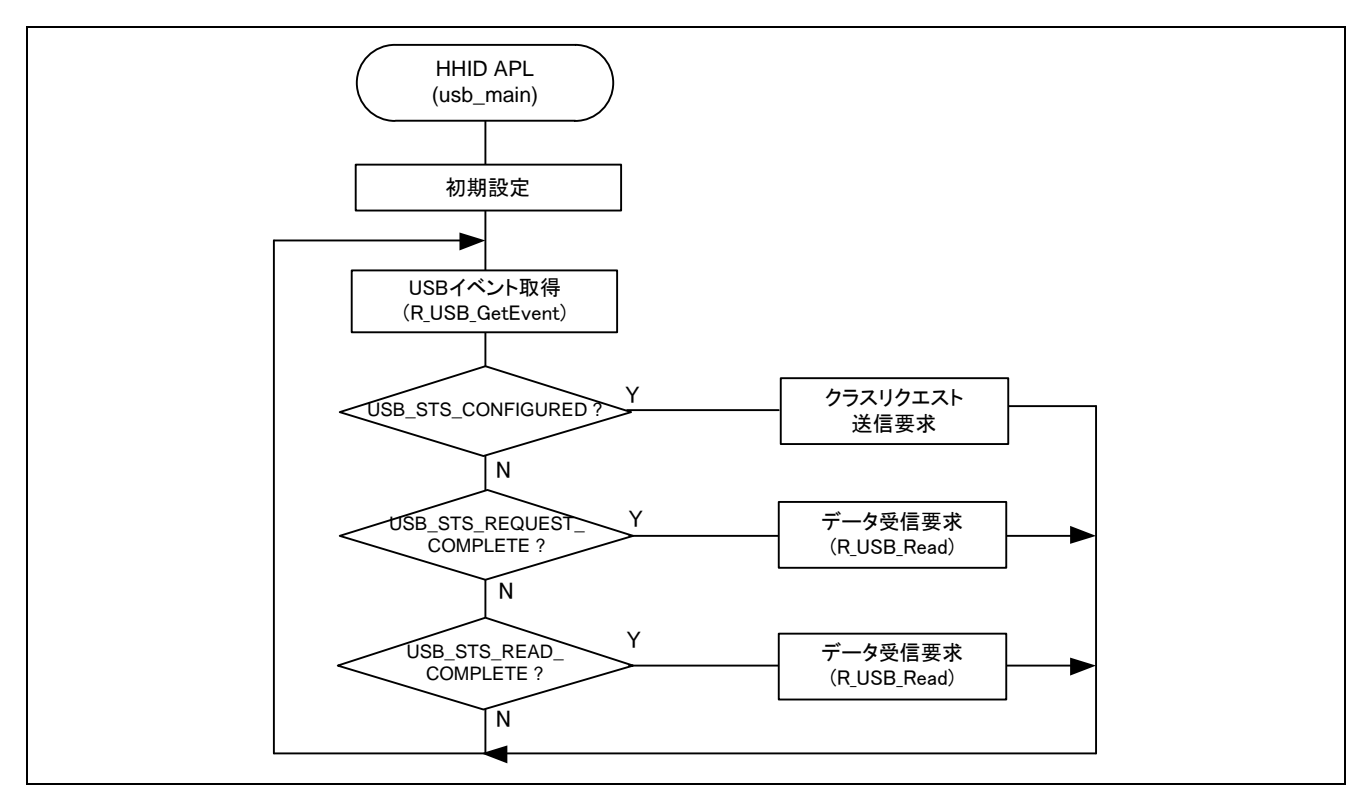

Figure 8-1 メインループ処理

# 8.2.3 メインループ (Demo mode: demo\_src¥r\_usb\_hhid\_demo.c)

**Demo** アプリケーションプログラムでは、以下の処理が行われます。HID デバイスからのデータ受信処理 については、「8.2.2 メインループ (Normal mode: demo\_src¥r\_usb\_hhid\_apl.c)」を参照してください。

- 1. HID デバイスへの Suspend / Resume 信号の送信処理
- 2. HID デバイスから受信したデータの LCD/LED 表示

[Note]

HID デバイスに対する Suspend / Resume 信号の送信トリガは、RSK 上のスイッチ押下になります。受 信データの LCD/LED 表示及びスイッチ仕様については、「8.3 Demoモード時のスイッチ操作および LCD/LED表示」を参照してください。

# 8.2.4 メインループ(Echo(ループバック) mode:demo\_src¥r\_usb\_hhid\_echo.c)

Echo(ループバック)モードでは、HID デバイスから送信されるデータを受信し、そのまま HID デバイスへ送信するループバック処理をメインに行います。以下にメインループの処理概要を示します。

- USB Host(RSK)に HID デバイスが ATTACH され、Enumeration 完了後に R\_USB\_GetEvent 関数をコ ールすると戻り値に USB\_STS\_CONFIGURED がセットされます。APL では、 USB\_STS\_CONFIGURED を確認すると R\_USB\_Write 関数をコールし、HID デバイスに対するデー タ送信要求を行います。
- USB Host へのデータ送信が完了し、R\_USB\_GetEvent 関数をコールすると戻り値に USB\_STS\_WRITE\_COMPLETE がセットされます。APL では、USB\_STS\_WRITE\_COMPLETE を確 認すると R\_USB\_Read 関数をコールし、HID デバイスから送信されるデータのデータ受信要求を行 います。

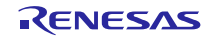

- HID デバイスからのデータ受信が完了し、R\_USB\_GetEvent 関数をコールすると戻り値に USB\_STS\_READ\_COMPLETE がセットされます。APL では、USB\_STS\_READ\_COMPLETE を確 認すると R\_USB\_Write 関数をコールし、受信データを HID デバイスに送信するためのデータ送信要 求を行います。
- 4. 上記2と3の処理が繰り返し行われます。

以下に、APL の処理概要を示します。

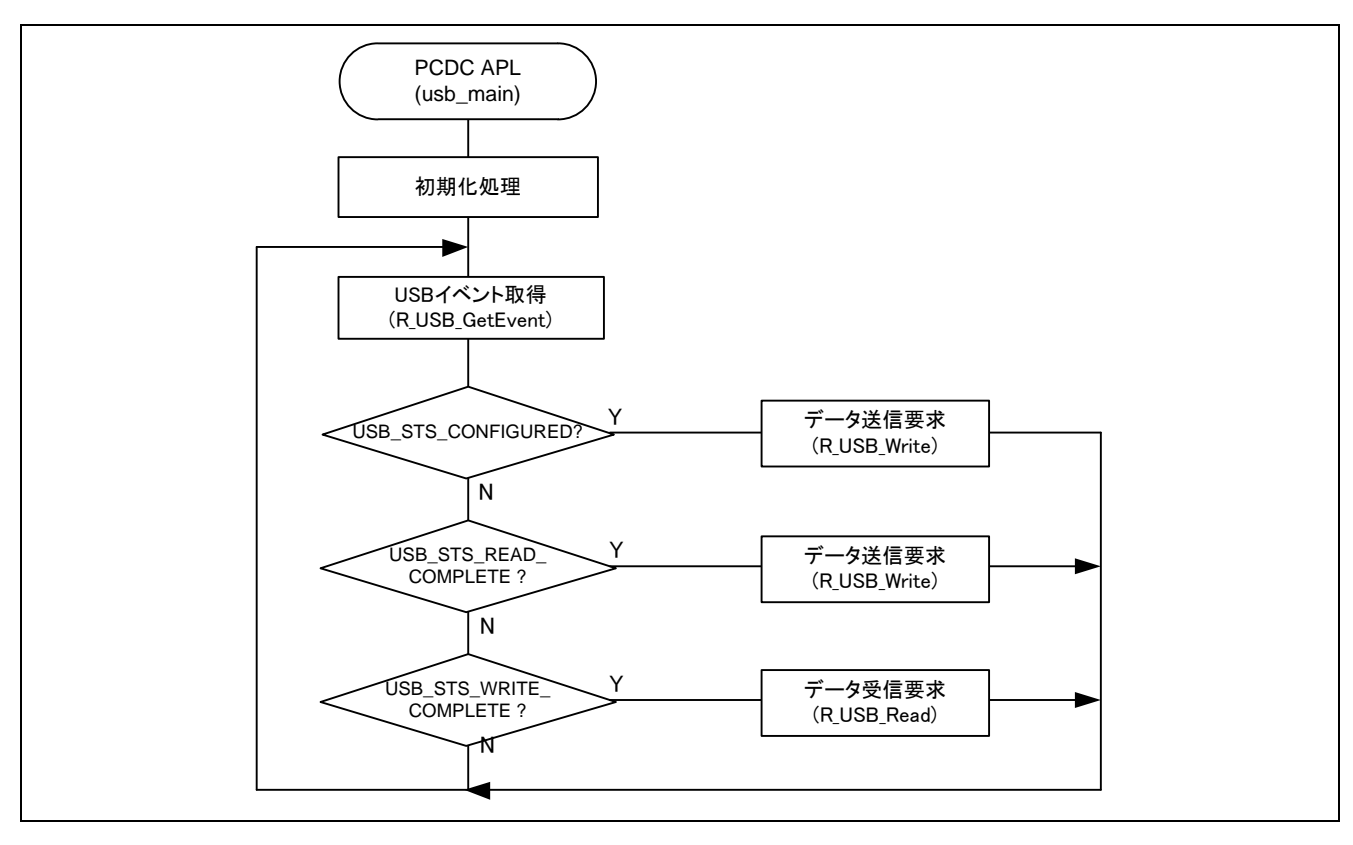

Figure 8-2 メインループ処理 (Echo モード)

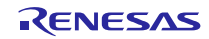

# 8.3 Demo モード時のスイッチ操作および LCD/LED 表示

#### 8.3.1 スイッチ

APL は HID デバイスと接続後、データ転送を開始します。データ転送中にスイッチ入力を行うことで以下の動作を行います。

1. データ転送状態時に SW2/SW3 を押下することで HID デバイスをサスペンド状態に移行する。

2. HID デバイスがサスペンド状態の時、SW2/SW3 を押下することでサスペンド状態を解除する。

Table 8-1にスイッチ入力の仕様を示します。

| Table 8-1 | スイ | ッチ入 | 、カの | 仕様 |
|-----------|----|-----|-----|----|
|-----------|----|-----|-----|----|

| スイッチ名称   | スイッチ番号 | 動作内容                                   |
|----------|--------|----------------------------------------|
| 状態変更スイッチ | スイッチ 2 | USB0 モジュールに接続された HID デバイスの状態を変更する。     |
|          |        | ・ データ転送状態:サスペンド状態に移行                   |
|          |        | <ul> <li>サスペンド状態:データ転送状態に移行</li> </ul> |
|          | スイッチ3  | USB1 モジュールに接続された HID デバイスの状態を変更する。     |
|          |        | ・ データ転送状態:サスペンド状態に移行                   |
|          |        | ・ サスペンド状態:データ転送状態に移行                   |

#### 8.3.2 表示情報

APL は、HID デバイスの接続状態、及び接続された HID デバイスから受信データ内容を LCD に表示します。

 マウス接続時
 : X/Y 軸の移動量(-127~127)をLCD に表示

 右クリック時 LED0 点灯、左クリック時 LED1 点灯、ホイールボタン

 クリック時 LED2 点灯

 キーボード接続時
 : 最後に入力されたキーデータをLCD に表示

HID デバイスから受信データの内容が NULL (キーボード非押下、マウスの X/Y 軸移動なし)の場合、LCD 表示を更新しません。

# 8.4 アプリケーションプログラム用コンフィグレーションファイル (r\_usb\_hhid\_apl\_config.h)

以下の各定義に対する設定を行ってください。

1. USE\_USBIP 定義

使用する USB モジュールのモジュール番号を指定してください。USB\_IP0/USB\_IP1 のいずれかを指定してください。

| #define | USE_USBIP | USE_USBIP0              | // USB0 モジュールを使用する場合        |
|---------|-----------|-------------------------|-----------------------------|
| #define | USE_USBIP | USE_USBIP1              | // USB1 モジュールを使用する場合        |
| #define | USE_USBIP | (USE_USBIP0 USE_USBIP1) | // USB0 と USB1 モジュールを使用する場合 |

2. OPERATION\_MODE 定義

OPERATION\_MODE 定義に対し、以下のいずれかを指定してください。

| #define | OPERATION_MODE | USB_NORMAL | ∥NORMAL モード       |
|---------|----------------|------------|-------------------|
| #define | OPERATION_MODE | USB_DEMO   | // DEMO モード       |
| #define | OPERATION_MODE | USB_ECHO   | ∥ ループバック(Echo)モード |

3. 注意事項

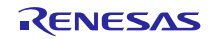

上記はアプリケーションプログラム用のコンフィグレーション設定です。上記の設定の他に USB ドライバのコンフィグレーション設定が必要です。USB ドライバのコンフィグレーション設定については、「USB Basic Host and Peripheral Driver アプリーションノート」(Document No. R01AN0512JJ)を参照してください。

# 8.5 複数の HID デバイスを接続する場合

USB Hub 等を使用し、複数の HID デバイスを接続するアプリケーションプログラムを開発する場合は、 以下の参考プログラムを参照してください。

1. Normal モード

r\_usb\_hhid\_apl\_multi.c

2. Demo モード

r\_usb\_hhid\_demo\_multi.c

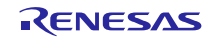

# 9. セットアップ

# 9.1 ハードウェア

# 9.1.1 動作環境例

HHID の動作環境例をFigure 9-1に示します。評価ボードのセットアップ、エミュレータなどの使用方法 については各取扱説明書を参照してください。

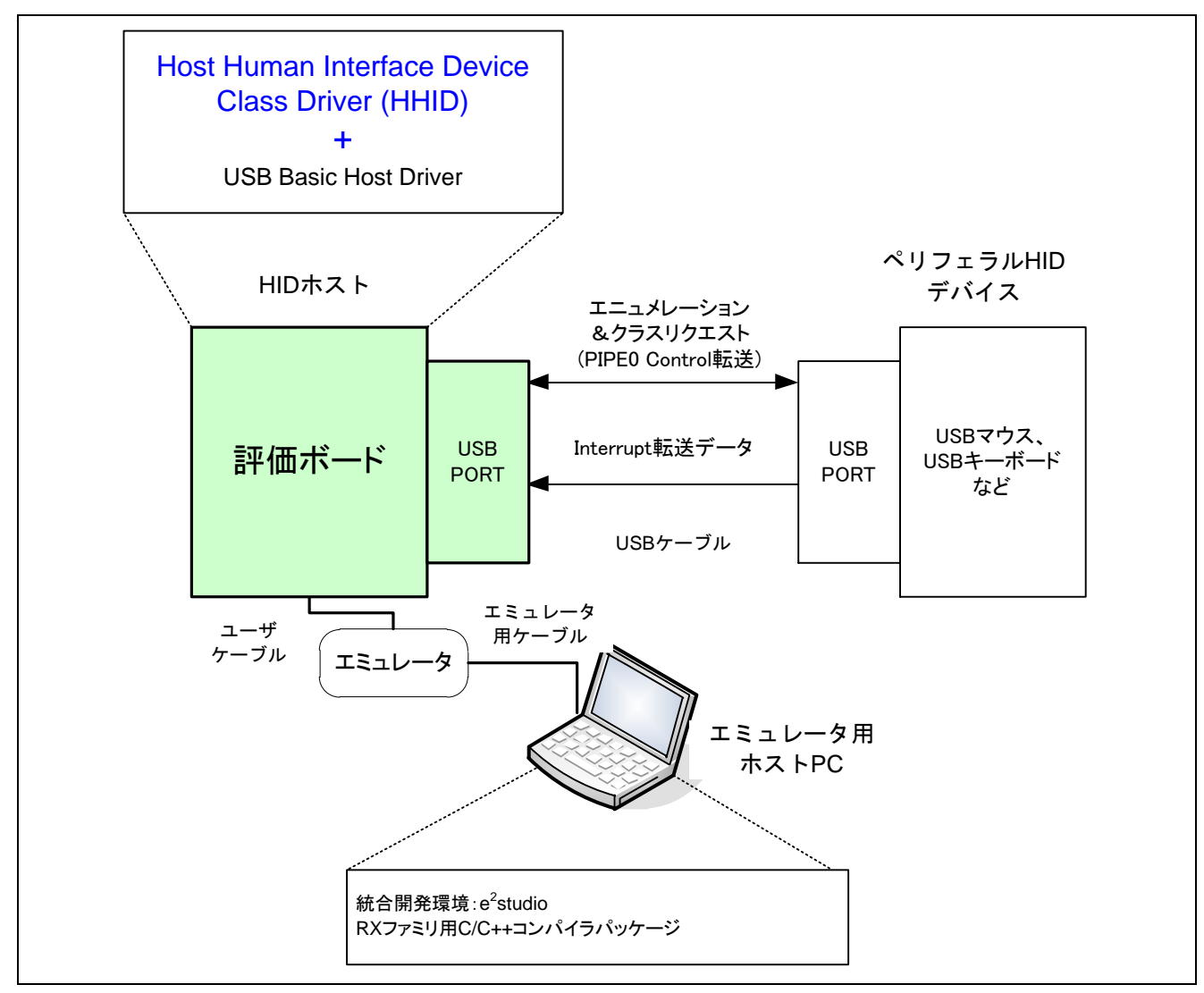

Figure 9-1 動作環境例

# 9.1.2 RSK 設定

RSK を USB Host モードに設定する必要があります。設定内容は以下を参照してください。

|           | Table 9-1 | RSK 設定              |
|-----------|-----------|---------------------|
| RSK       |           | ジャンパ設定              |
| RSK+RX63N |           | J3: Shorted Pin 2-3 |
|           |           | J4: Shorted Pin 2-3 |
|           |           | J18:Shorted Pin1-2  |

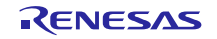

# 9.2 ソフトウェア

- (1). e<sup>2</sup> studio を起動
  - a) e<sup>2</sup> studio を起動してください。
  - b) はじめて e<sup>2</sup> studio を起動する場合、Eclipse Launcher ダイアログが表示されますので、プロジェクトを格納するためのフォルダを指定してください。

| e <sup>2</sup> Eclipse Launcher                                                                                               |   | ×              |
|----------------------------------------------------------------------------------------------------|---|----------------|
| Select a directory as workspace<br>e2 studio uses the workspace directory to store its preferences and development artifacts. |   |                |
| ワークスペース( <u>W</u> ):                                                                                                    | ~ | 参照( <u>B</u> ) |
| □ この選択をデフォルトとして使用し、今後この質問を表示しない( <u>U</u> )<br>▶ Recent Workspaces                                                            |   |                |
| ОК                                                                                                    |   | キャンセル          |

- (2). ワークスペースへのプロジェクトの登録
  - a) [ファイル] --> [インポート]を選択してください。
  - b) [一般] => [既存プロジェクトをワークスペースへ]を選択してください。

| <mark>e</mark> ² インポ−ト –                                |   | × |  |  |
|---------------------------------------------------------|---|---|--|--|
| 選択                                                      |   |   |  |  |
| アーカイブ・ファイルまたはディレクトリーから新規プロジェクトを作成します。                   | Ľ | - |  |  |
| Coloria incontrained                                    |   |   |  |  |
| Select an import wizard:                                |   |   |  |  |
| フィルタ入力                                                  |   |   |  |  |
| ▶ → 一般                                                  |   | ^ |  |  |
| CMSIS Pack                                              |   |   |  |  |
| 🔅 HEW Project                                           |   |   |  |  |
| 😂 Rename & Import Existing C/C++ Project into Workspace |   |   |  |  |
| Renesas CS+ Project for CA78K0R/CA78K0                  |   |   |  |  |
| Renesas CS+ Project for CC-RX and CC-RL                 |   |   |  |  |
| _◎ アーカイブ・ファイル                                           |   |   |  |  |
| 👝 ファイル・システム                                             |   |   |  |  |
| フォルダーまたはアーカイブ由来のプロジェクト                                  |   |   |  |  |
| → 既存プロジェクトをワークスペースへ                                     |   |   |  |  |
| 1. 設定                                                   |   |   |  |  |
|                                                         |   |   |  |  |

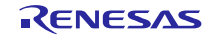

c) プロジェクトファイル".cproject"が格納されたフォルダを"ルート・ディレクトリの選択"に入力して ください。

| e <sup>2</sup> インポート                                                                            |         |                                    | ×                              |
|-------------------------------------------------------------------------------------------------|---------|------------------------------------|--------------------------------|
| <b>プロジェクトのインポート</b><br>既存の Eclipse プロジェクトを検索するディレクトリーを選択します。                                    |         |                                    |                                |
| <ul> <li>・ディレクトリーの選択(①:</li> <li>アーカイブ・ファイルの選択(<u>A</u>):</li> <li>プロジェクト(<u>P</u>):</li> </ul> | ~       | <b>参照(<u>R</u></b><br>参照( <u>R</u> | <b>)</b><br>)                  |
|                                                                                                 | 3<br>選択 | すべて選択(<br>をすべて解<br>更新( <u>E</u> )  | [ <u>5</u> ]<br>[除( <u>D</u> ) |

d) "終了"をクリック

プロジェクトのワークスペースへのインポートが完了しました。同様の方法で他のプロジェクトを 同一のワークスペースへインポートすることができます。

- (3). "Build"ボタンをクリックし、実行プログラムを生成してください。
- (4). デバッガへの接続を行い、実行プログラムをダウンロードしてください。"Run"ボタンをクリックする と、プログラムが実行されます。

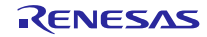

# 10. アプリケーションの作成方法

USB Basic Host and Peripheral Driver アプリケーションノート(ドキュメント No.R01AN0512)内の「ア プリケーションプログラムの作成方法」の章を参照してください。

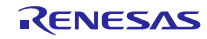

# 11. e<sup>2</sup> studio 用プロジェクトを CS+で使用する場合

HHID のプロジェクトは、統合開発環境 e<sup>2</sup> studio で作成されています。HHID を CS+で動作させる場合は、 下記の手順にて読み込んでください。

#### [Note]

「プロジェクト変換設定」ウィンドウ内の「変換直前のプロジェクト構成ファイルをまとめてバックアップする」のチェックを外してください。

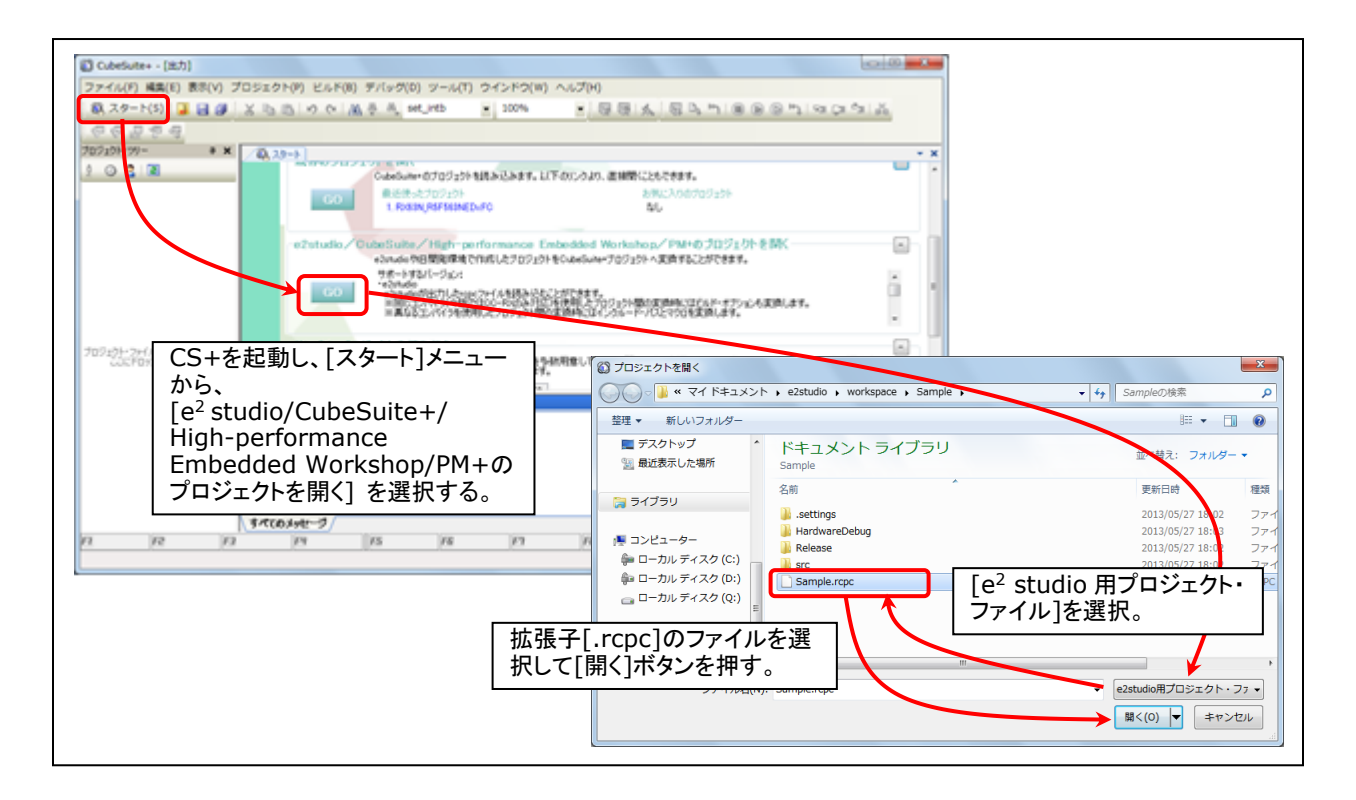

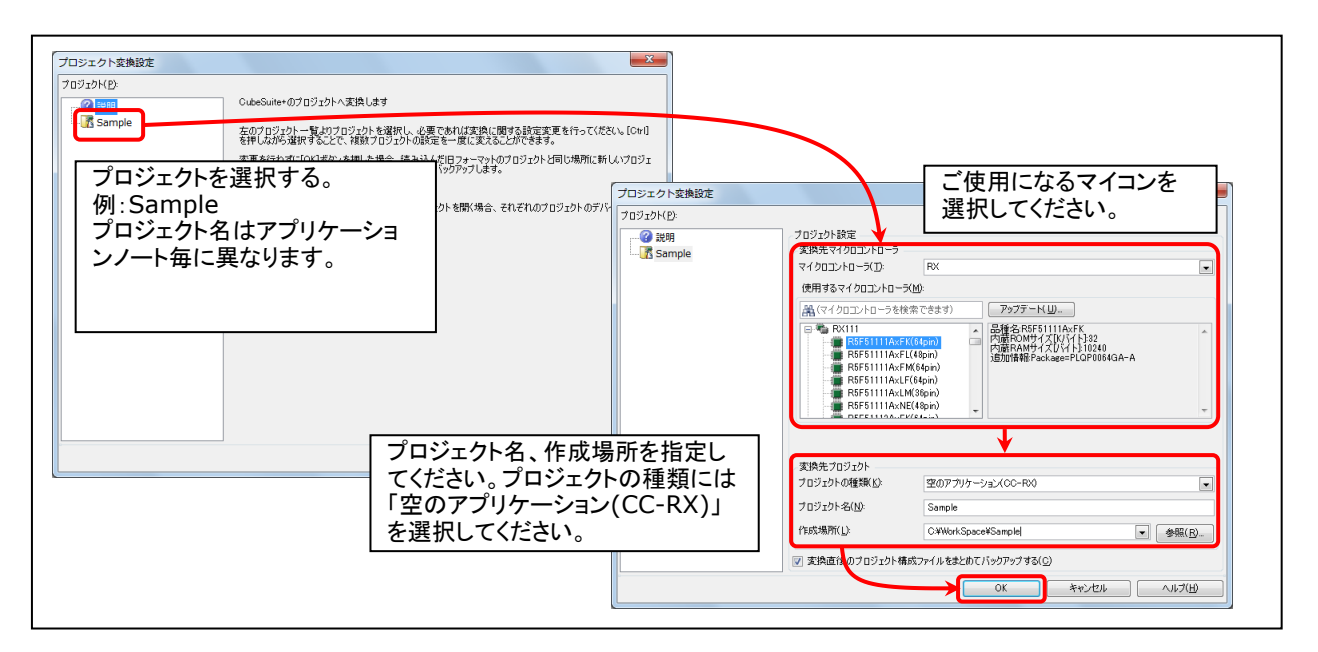

Figure 11-1 e<sup>2</sup> studio 用プロジェクトの CS+読み込み方法

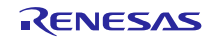

# ホームページとサポート窓口

- ルネサス エレクトロニクスホームページ <u>http://japan.renesas.com/</u>
- お問合せ先
   <u>http://japan.renesas.com/inquiry</u>

すべての商標および登録商標は、それぞれの所有者に帰属します。

# 改訂記録

|      |              | 改訂内容 |                                                                                              |
|------|--------------|------|----------------------------------------------------------------------------------------------|
| Rev. | 発行日          | ページ  | ポイント                                                                                         |
| 1.00 | 2011.4.15    | —    | 初版発行                                                                                         |
| 1.10 | 2011.6.17    | —    | 動作確認デバイスに R8A66597 を追加                                                                       |
|      |              | —    | 5.2 アプリケーションプログラム機能概要 を追加                                                                    |
|      |              | —    | アプリケーションのスイッチの機能を変更                                                                          |
|      |              |      | <ul><li>(旧) SW1:データ転送開始、SW2:サスペンド状態に移行、SW3:</li></ul>                                        |
|      |              |      | レジューム状態に移行                                                                                   |
|      |              |      | (新) SW2:データ転送開始、SW3:サスペンド/レジューム状態に移                                                          |
|      |              |      |                                                                                              |
| 2.00 | 2012.6.1     | —    | V.2.00 用 First Release                                                                       |
| 2.01 | 2013.2.1     |      | "1.4 本書の読み方"追加、ケアレスミスを修正                                                                     |
| 2.10 | 2013.4.1     | —    | V.2.10 用 First Release                                                                       |
|      |              |      | 動作確認デバイスに RX63T を追加。この追加に伴い RX63T に                                                          |
|      | 0045.0.00    |      | 関する内容を追加                                                                                     |
| 2.20 | 2015.9.30    | _    | アフリケーションフロクラムを変更                                                                             |
|      |              |      |                                                                                              |
|      |              |      | 対象ナハイスから RX63N, RX631 およひ R8A6659/ を削除                                                       |
|      | 0 00 0040    |      | HID ナハイスの複数接続をサホート                                                                           |
| 2.30 | Sep 30, 2016 | _    | USB Host and Peripheral Interface Driver アフリケーションノ                                           |
| 2.21 | Son 20, 2017 |      | ート(トキュメント NO.RUTAN3293JJ)に対応                                                                 |
| 2.31 | Sep 30, 2017 |      | USB Host and Peripheral Interface Driver アフリケーション/<br>ート(ドキュメント No P01ANI3203 II)の記載内容を本ドキュメ |
|      |              |      | 「「「キュアンド No.RotAN329333)の記載内容を本ドキュア                                                          |
|      |              |      | ケーションノートを削除した。                                                                               |
| 2.32 | Mar 31, 2018 | _    | USB Basic Driver のリビジョンを Up しました。                                                            |
| 2.33 | Jul 31, 2019 | _    | 対象デバイスに RX63N/RX631 を追加                                                                      |
|      | ,            |      |                                                                                              |
|      |              |      |                                                                                              |
|      |              |      |                                                                                              |
|      |              |      |                                                                                              |
|      |              |      |                                                                                              |
|      |              |      |                                                                                              |
|      |              |      |                                                                                              |

# 製品ご使用上の注意事項

ここでは、マイコン製品全体に適用する「使用上の注意事項」について説明します。個別の使用上の注意 事項については、本ドキュメントおよびテクニカルアップデートを参照してください。

| 1. | 未使用端子の処理                                        |
|----|-------------------------------------------------|
|    | 【注意】未使用端子は、本文の「未使用端子の処理」に従って処理してください。           |
|    | CMOS製品の入力端子のインピーダンスは、一般に、ハイインピーダンスとなっています。未使用   |
|    | 端子を開放状態で動作させると、誘導現象により、LSI周辺のノイズが印加され、LSI内部で貫通電 |
|    | 流が流れたり、入力信号と認識されて誤動作を起こす恐れがあります。未使用端子は、本文「未使用   |
|    | 端子の処理」で説明する指示に従い処理してください。                       |
| 2. | 電源投入時の処置                                        |
|    | 【注意】電源投入時は、製品の状態は不定です。                          |
|    | 電源投入時には、LSIの内部回路の状態は不確定であり、レジスタの設定や各端子の状態は不定で   |
|    | す。                                              |
|    | 外部リセット端子でリセットする製品の場合、電源投入からリセットが有効になるまでの期間、端子   |
|    | の状態は保証できません。                                    |
|    | 同様に、内蔵パワーオンリセット機能を使用してリセットする製品の場合、電源投入からリセットの   |
|    | かかる一定電圧に達するまでの期間、端子の状態は保証できません。                 |
| 3. | リザーブアドレス(予約領域)のアクセス禁止                           |
|    | 【注意】リザーブアドレス(予約領域)のアクセスを禁止します。                  |
|    | アドレス領域には、将来の機能拡張用に割り付けられているリザーブアドレス(予約領域)がありま   |
|    | す。これらのアドレスをアクセスしたときの動作については、保証できませんので、アクセスしない   |
|    | ようにしてください。                                      |
| 4. | クロックについて                                        |
|    | 【注意】リセット時は、クロックが安定した後、リセットを解除してください。            |
|    | プログラム実行中のクロック切り替え時は、切り替え先クロックが安定した後に切り替えてください。  |
|    | リセット時、外部発振子(または外部発振回路)を用いたクロックで動作を開始するシステムでは、   |
|    | クロックが十分安定した後、リセットを解除してください。また、プログラムの途中で外部発振子    |
|    | (または外部発振回路)を用いたクロックに切り替える場合は、切り替え先のクロックが十分安定し   |
|    | てから切り替えてください。                                   |
| 5. | 製品間の相違について                                      |
|    | 【注意】型名の異なる製品に変更する場合は、製品型名ごとにシステム評価試験を実施してくださ    |
|    | い。                                              |
|    | 同じグループのマイコンでも型名が違うと、内部ROM、レイアウトパターンの相違などにより、電   |

向しクルーフのマイコンでも空名が違うと、内部ROM、レイアフトバターンの相違なとにより、電気的特性の範囲で、特性値、動作マージン、ノイズ耐量、ノイズ輻射量などが異なる場合があります。型名が違う製品に変更する場合は、個々の製品ごとにシステム評価試験を実施してください。

|     | ご注意書き                                                                                                    |  |  |  |
|-----|----------------------------------------------------------------------------------------------------|--|--|--|
| 1.  | 本資料に記載された回路、ソフトウェアおよびこれらに関連する情報は、半導体製品の動作例、応用例を説明するものです。お客様の機器・システムの設計におい                                              |  |  |  |
|     | て、回路、ソフトウェアおよびこれらに関連する情報を使用する場合には、お客様の責任において行ってください。これらの使用に起因して生じた損害(お客様                                               |  |  |  |
|     | または第三者いずれに生じた損害も含みます。以下向じでず。)に関し、当社は、一切その責任を負いません。                                                                     |  |  |  |
| 2.  | 当社製品、本資料に記載された製品ナータ、図、表、フロクラム、アルゴリスム、心用回路例等の情報の使用に起因して発生した第三者の特許権、者作権その他の                                              |  |  |  |
| ~   | 知的財産権に対する侵害またはこれらに関する紛争について、当社ば、何らの保証を行うものではなく、また責任を負うものではありません。                                                       |  |  |  |
| 3.  | 当社は、今貞科に奉づさ当社または第二者の特許権、者作権での他の知的財産権を拘ら許諾するものではありません。<br>************************************                          |  |  |  |
| 4.  | 当社製品を、主部または一部を向わり、改道、改変、複製、リハースエノンニアリノク、その他、不適切に使用しないでくたさい。かかる改道、改変、複製、リ<br>- パースエンジェアリング等にトリナドを提定に関レール社は、「四天のまたたちいキルノ |  |  |  |
| 5   | ハースエノソーチリノソ寺により主しに損苦に関し、当社は、一切ての貝讧を見いません。<br>※投け、※投制日の日気水準な「標準水準」なとが「百日気水準」に公知」てなり、冬日気水準け、いてにテオ田冷に制日が店田されることを登回してなります。 |  |  |  |
| 5.  | 当社は、当社教師の回見小牛を「保牛小牛」のよび「同回員小牛」に力強してのり、谷回員小牛は、以下に小り用座に教師が使用されることを怠凶してのりより。<br>「「渡水渡」、「コンピュニターのA機理、通信機理、計測機理、AN/機理       |  |  |  |
|     | 「你午小平 - コノビュータ、OA(彼命、通信彼命、引別(彼命、AV(彼命、<br>安雪 工作機械 パーソナル機関 産業用ロボット等                                                     |  |  |  |
|     | 多电、エ1F成仮、ハーフリル(磁金、座米川ロハクド寺<br>真品質水進・ 輸送機哭(白動車 雪車 船舶笑)                                                                  |  |  |  |
|     |                                                                                                    |  |  |  |
|     | 当社製品は、データシート等により高信頼性、Harsh environment向け製品と定義しているものを除き、直接生命・身体に危害を及ぼす可能性のある機器・システ                                      |  |  |  |
|     | ム(生命維持装置)人体に埋め込み使用するもの等)、もしくは多大な物的損害を発生させるおそれのある機器・システム(宇宙機器と一海底中線器、原子力制                                               |  |  |  |
|     | 御システム、航空機制御システム、プラント基幹システム、軍事機器等)に使用されることを意図しておらず、これらの用途に使用することは想定していませ                                                |  |  |  |
|     | ん。たとえ、当社が想定していない用途に当社製品を使用したことにより損害が生じても、当社は一切その責任を負いません。                                                              |  |  |  |
| 6.  | 当社製品をご使用の際は、最新の製品情報(データシート、ユーザーズマニュアル、アプリケーションノート、信頼性ハンドブックに記載の「半導体デバイスの使                                              |  |  |  |
|     | 用上の一般的な注意事項」等)をご確認の上、当社が指定する最大定格、動作電源電圧範囲、放熱特性、実装条件その他指定条件の範囲内でご使用ください。指                                               |  |  |  |
|     | 定条件の範囲を超えて当社製品をご使用された場合の故障、誤動作の不具合および事故につきましては、当社は、一切その責任を負いません。                                                       |  |  |  |
| 7.  | 当社は、当社製品の品質および信頼性の向上に努めていますが、半導体製品はある確率で故障が発生したり、使用条件によっては誤動作したりする場合がありま                                               |  |  |  |
|     | す。また、当社製品は、データシート等において高信頼性、Harsh environment向け製品と定義しているものを除き、耐放射線設計を行っておりません。仮に当社                                      |  |  |  |
|     | 製品の故障または誤動作が生じた場合であっても、人身事故、火災事故その他社会的損害等を生じさせないよう、お客様の責任において、冗長設計、延焼対策設                                               |  |  |  |
|     | 計、誤動作防止設計等の安全設計およびエージング処理等、お客様の機器・システムとしての出荷保証を行ってください。特に、マイコンソフトウェアは、単独                                               |  |  |  |
|     | での検証は困難なため、お客様の機器・システムとしての安全検証をお客様の責任で行ってください。                                                                         |  |  |  |
| 8.  | 当社製品の環境適合性等の詳細につきましては、製品個別に必ず当社営業窓口までお問合せください。ご使用に際しては、特定の物質の含有・使用を規制するRoHS                                            |  |  |  |
|     | 指令等、適用される環境関連法令を十分調査のうえ、かかる法令に適合するようご使用ください。かかる法令を遵守しないことにより生じた損害に関して、当社                                               |  |  |  |
|     | は、一切その責任を負いません。                                                                                                    |  |  |  |
| 9.  | 当社製品および技術を国内外の法令および規則により製造・使用・販売を禁止されている機器・システムに使用することはできません。当社製品および技術を輸                                               |  |  |  |
|     | 出、販売または移転等する場合は、「外国為替及び外国貿易法」その他日本国および適用される外国の輸出管理関連法規を遵守し、それらの定めるところに従い                                               |  |  |  |
|     | 必要な手続きを行ってください。                                                                                                    |  |  |  |
| 10  | . お客様が当社製品を第三者に転売等される場合には、事前に当該第三者に対して、本ご注意書き記載の諸条件を通知する責任を負うものといたします。                                                 |  |  |  |
| 11. | . 本資料の全部または一部を当社の文書による事前の承諾を得ることなく転載または複製することを禁じます。                                                                    |  |  |  |
| 12  | . 本資料に記載されている内容または当社製品についてご不明な点がございましたら、当社の営業担当者までお問合せください。                                                            |  |  |  |
| 注   | 1. 本資料において使用されている「当社」とは、ルネサス エレクトロニクス株式会社およびルネサス エレクトロニクス株式会社が直接的、間接的に支配する会                                            |  |  |  |
|     | 社をいいます。                                                                                                    |  |  |  |
| 注2  | 2. 本資料において使用されている「当社製品」とは、注1において定義された当社の開発、製造製品をいいます。                                                                  |  |  |  |

(Rev.4.0-1 2017.11)

# RENESAS

ルネサスエレクトロニクス株式会社

http://www.renesas.com

※営業お問合せ窓口の住所は変更になることがあります。最新情報につきましては、弊社ホームページをご覧ください。

ルネサス エレクトロニクス株式会社 〒135-0061 東京都江東区豊洲3-2-24 (豊洲フォレシア)

■技術的なお問合せおよび資料のご請求は下記へどうぞ。 総合お問合せ窓口:https://www.renesas.com/contact/

■営業お問合せ窓口